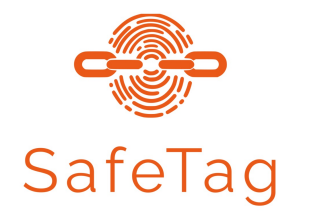

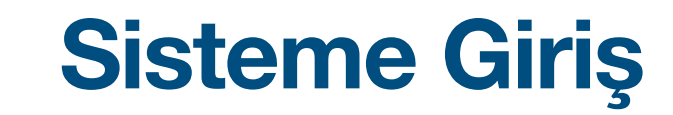

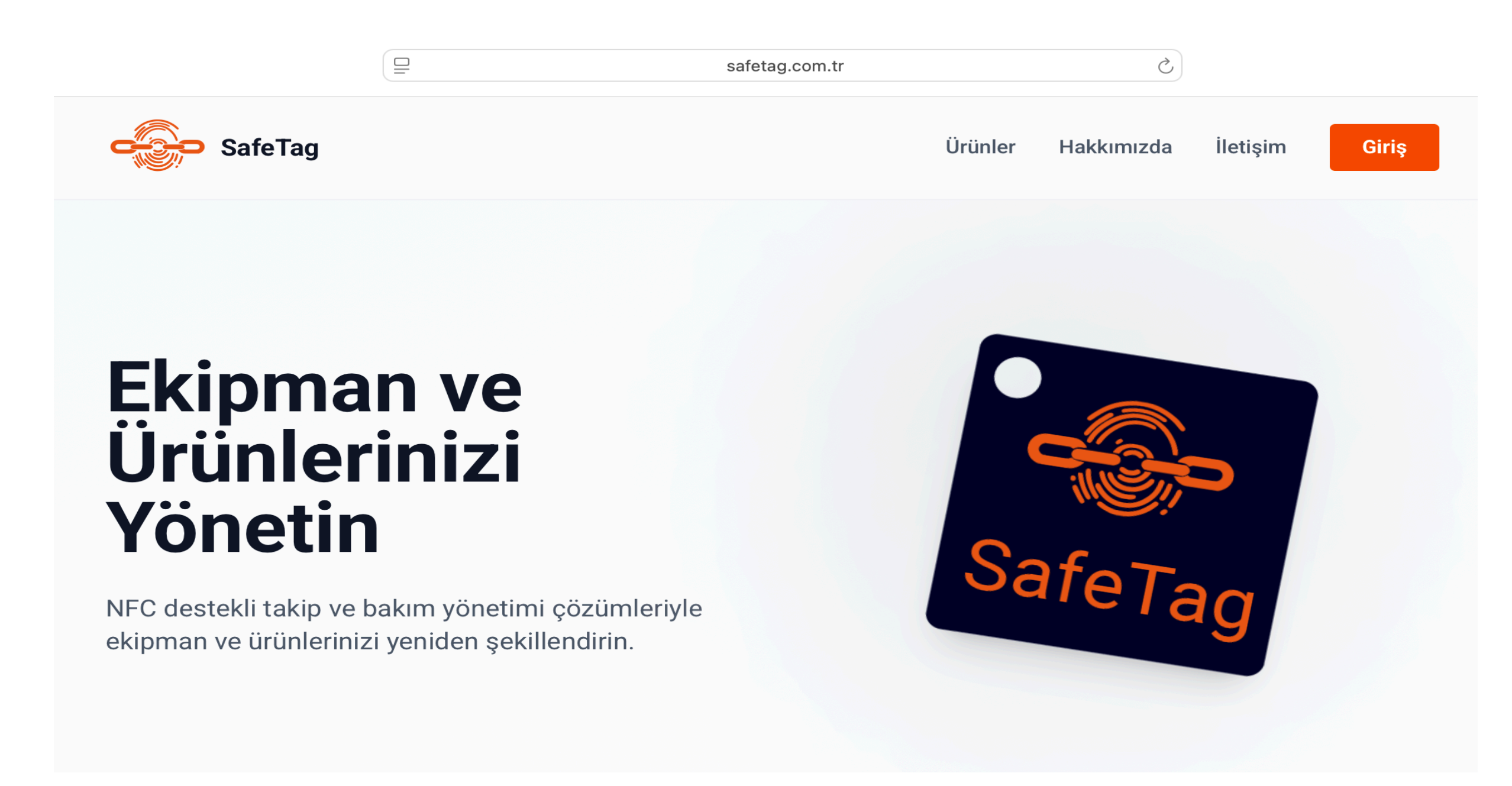

www.safetag.com.tr adresine erişerek, "Giriş" tıklanarak sisteme giriş yapılmaktadır.

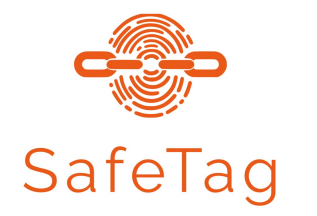

## Kullanıcı Girişi

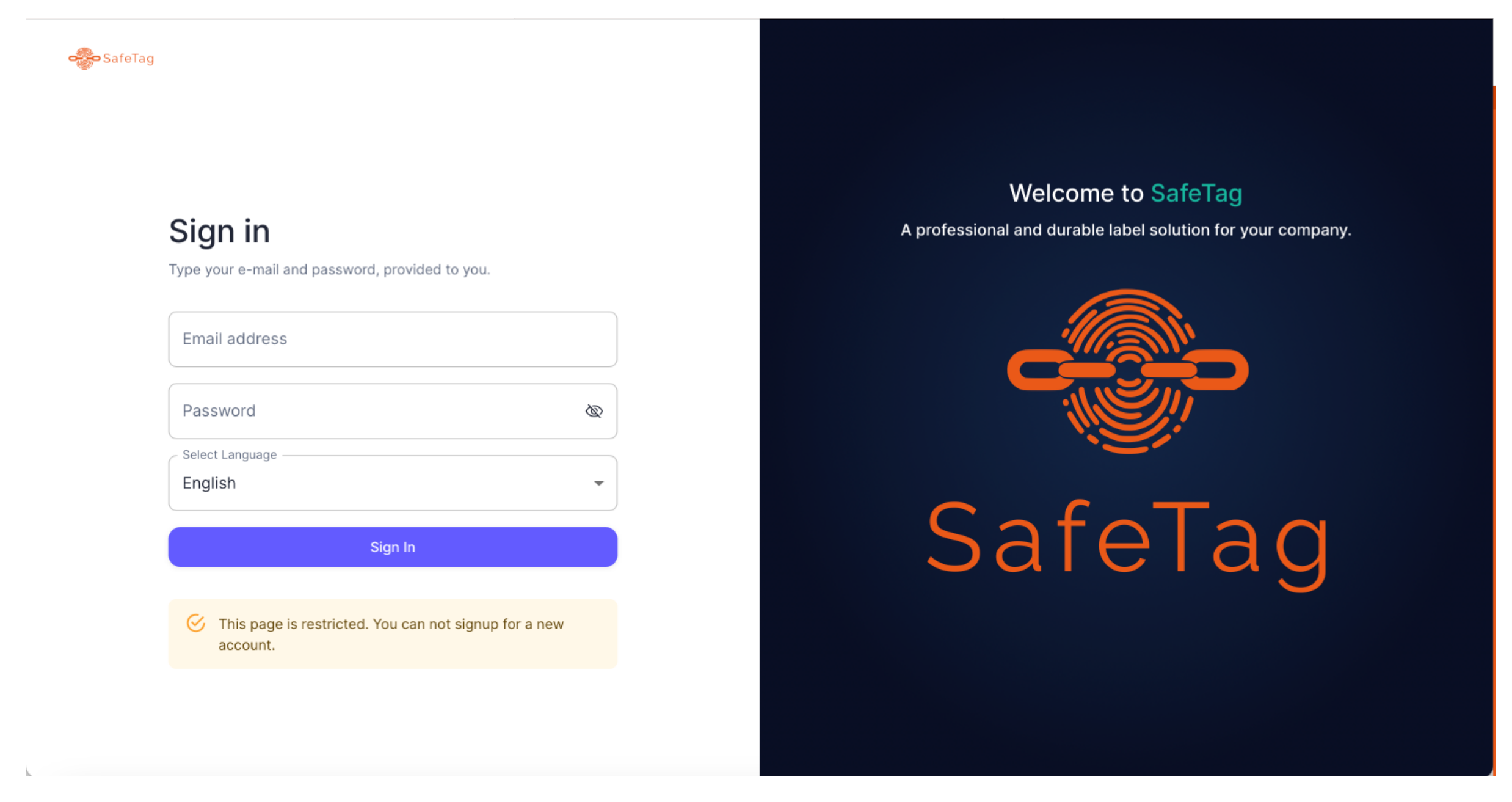

SafeTag Teknoloji tarafından belirlenen kullanıcı adı ve şifre ile sisteme giriş yapabilirsiniz.

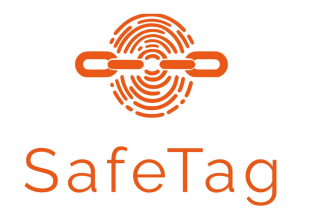

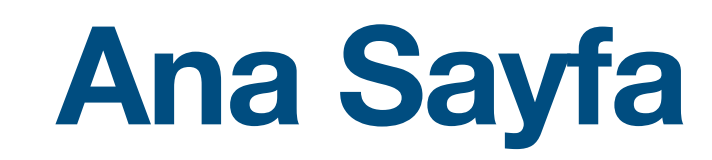

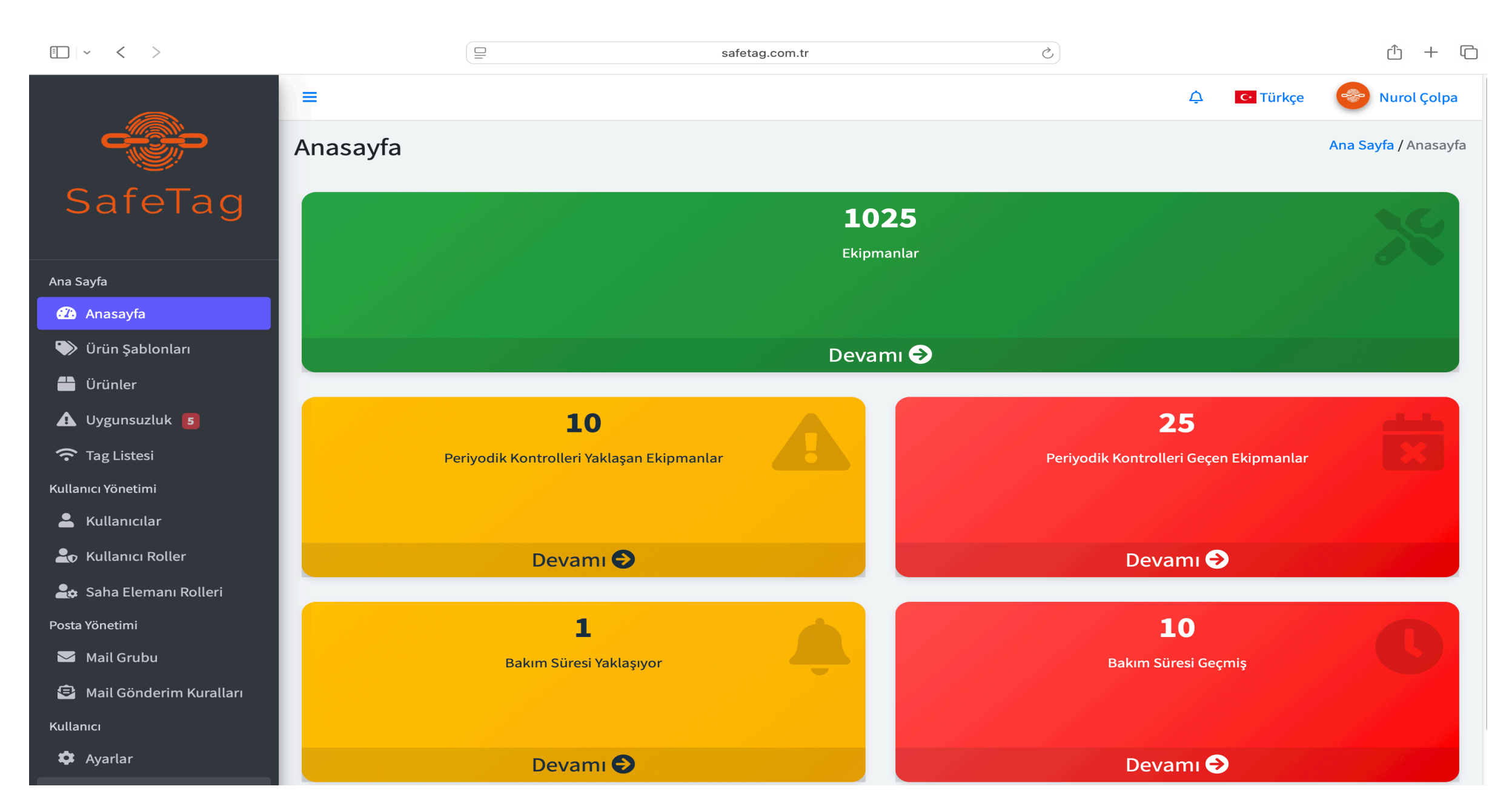

Ana sayfa üzerinden tüm envanter bilgilerinizi görüntüleyebilirsiniz. Periyodik bakımı yaklaşan ve geçen ekipmanlarınızı yönetebilirsiniz.

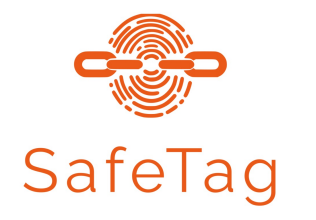

# Ürün Şablonu -1

| E ~ < >                   |       |                                   |                 | safetag.com.tr | Ċ             |   |                |           | ф + С           |
|---------------------------|-------|-----------------------------------|-----------------|----------------|---------------|---|----------------|-----------|-----------------|
|                           | =     |                                   |                 |                |               | ¢ | C• Türkçe      |           | Nurol Çolpa     |
|                           | Ürür  | n Şablonları Yöne                 | etimi           |                |               |   | Ana Sayfa / Üı | rün Şablo | onları Yönetimi |
| SafeTag                   |       |                                   |                 |                | İşlem Seçin 👻 | Ş | ablon İndir İç | eri Aktar | Dışarı Aktar    |
|                           | Sayfa | ada 10 🗢 kayıt göster             |                 |                |               |   | Ara:           |           |                 |
| Ana Sayfa                 |       | • -                               |                 |                |               |   |                |           |                 |
| 🕐 Anasayfa                |       | lsim                              |                 |                |               |   |                |           | ↑               |
| 🔍 Ürün Şablonları         |       | Acil Duş                          |                 |                |               |   |                |           |                 |
| 🖶 Ürünler                 |       | Asansör                           |                 |                |               |   |                |           |                 |
| 🛕 Uygunsuzluk 🟮           |       | Bez Sapan                         |                 |                |               |   |                |           |                 |
| ᅙ Tag Listesi             |       | Bez Sapan (5ton)                  |                 |                |               |   |                |           |                 |
| Kullanıcı Yönetimi        |       | Caraskal (2ton)                   |                 |                |               |   |                |           |                 |
|                           |       | Endüstriyel Kapı                  |                 |                |               |   |                |           |                 |
| 🔓 Saha Elemanı Rolleri    |       | Endüstriyel Raf                   |                 |                |               |   |                |           |                 |
| Posta Yönetimi            |       | Forklift                          |                 |                |               |   |                |           |                 |
| Mail Grubu                |       | Genleşme Tankı                    |                 |                |               |   |                |           |                 |
| 🔁 Mail Gönderim Kuralları |       | Jeneratör                         |                 |                |               |   |                |           |                 |
| Kullanıcı                 | 30 ka | ayıttan 1 - 10 arasındaki kayıtla | ar gösteriliyor |                |               | Ċ | Önceki 1       | 2 3       | Sonraki         |

Ürün şablonları ekipmanın sisteme eklenmesi için kullanılmaktadır. Bu bölümde sistemde bulunmayan ekipmanınızın girişini yapabilirsiniz.

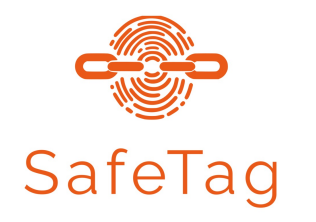

# Ürün Şablonu - 2

| $\Box$ $\sim$ $<$ >       |                                            | safe                                      | etag.com.tr            | Ċ               |                                  | ŵ + ©              |  |  |  |  |
|---------------------------|--------------------------------------------|-------------------------------------------|------------------------|-----------------|----------------------------------|--------------------|--|--|--|--|
|                           | =                                          |                                           |                        |                 | 🗘 🖸 Türkçe                       | Nurol Çolpa        |  |  |  |  |
|                           | Ürün Şablonları Yön                        | etimi                                     |                        |                 | <mark>Ana Sayfa /</mark> Ürün Şa | ıblonları Yönetimi |  |  |  |  |
| SafeTag                   | Ürün İsmini Düzenle 📑 Dosya I              | Ekle 🛃 Şablon İndir 🏦 Dışa                | rı Aktar 🦂 İçeri Aktar |                 |                                  |                    |  |  |  |  |
|                           | Etiket Değeri                              | <b>↑</b> 1                                | 2                      |                 |                                  |                    |  |  |  |  |
| Ana Sayfa                 | Yangın Dolabı                              |                                           |                        |                 |                                  |                    |  |  |  |  |
| 🕰 Anasayfa                | Özel Alanları Otomatik Güncelle            | OFF                                       |                        |                 |                                  |                    |  |  |  |  |
| 🔍 Ürün Sablonları         | Bu seçenek işaretlenirse, bu ürünü ait tüm | n özel alanları otomatik olarak günceller | necektir.              |                 |                                  |                    |  |  |  |  |
| 📫 Ürünler                 | Mail Grubu                                 |                                           |                        |                 |                                  |                    |  |  |  |  |
| 🛕 Uygunsuzluk 🖪           | Mail Grubu Seç                             |                                           |                        |                 |                                  | \$                 |  |  |  |  |
| 🗢 Tag Listesi             | Özel Alanlar (Ad / Tip / İzin / Değ        | er Çiftleri)                              | ~                      |                 |                                  |                    |  |  |  |  |
| Kullanıcı Yönetimi        | Periyodik Kontrolü Yapan                   | Yazı (Text)                               | CustomField            | Değiştirme İzni | Değer                            | ×                  |  |  |  |  |
| 💄 Kullanıcılar            | Ekipman Uygun Mu?                          | Evet Hayır                                | CustomField            | Değiştirme İzni | ○ Evet ○ Hayır                   | ×                  |  |  |  |  |
| 上 Kullanıcı Roller        | Açıklama                                   | Yazı (Text)                               | CustomField            | Değiştirme İzni | Yes                              | x                  |  |  |  |  |
| 💂 Saha Elemanı Rolleri    |                                            |                                           |                        |                 |                                  |                    |  |  |  |  |
| Posta Yönetimi            | Boru ve Fittingste kaçak var m             | Evet Hayır 🗘                              | CheckListElement 🗘     | Değiştirme İzni | ○ Evet ○ Hayır                   | ×                  |  |  |  |  |
| 🐱 Mail Grubu              | Askı ve destekte hasar var mı?             | Evet Hayır 🗳                              | CheckListElement       | Değiştirme İzni | ○ Evet ○ Hayır                   | ×                  |  |  |  |  |
| 😫 Mail Gönderim Kuralları | Kasada deformasyon var mı?                 | Evet Hayır 🜲                              | CheckListElement 🔶     | Değiştirme İzni | ○ Evet ○ Hayır                   | x                  |  |  |  |  |
| Kullanıcı                 |                                            |                                           |                        |                 |                                  |                    |  |  |  |  |
| 🏟 Ayarlar                 | Kasa aktif mi?                             | Evet Hayır 🜲                              | CheckListElement 🗘     | Değiştirme İzni | ○ Evet ○ Hayır                   | X                  |  |  |  |  |
|                           |                                            |                                           |                        |                 |                                  |                    |  |  |  |  |

Seçtiğiniz ekipmanın özel alanlarını indirilen şablonda değişiklik yapmadan ekleyebilirsiniz.

#### 1. Adım: Şablon indir

### 2. Adım: Doldurulan şablonun içeri aktarılması

Dosya Ekle: Bakım talimatı, kullanma klavuzu vb. dosyalar buradan eklenmektedir.

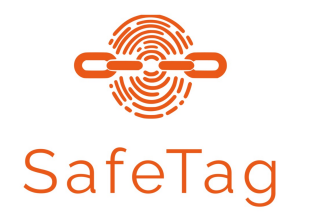

# Ürün Yönetimi -1

| · < >                     |       |                       |         |          | safetag.    | com.tr       |                  | *                  |            | ů + ©                                  |
|---------------------------|-------|-----------------------|---------|----------|-------------|--------------|------------------|--------------------|------------|----------------------------------------|
|                           | =     |                       |         |          |             |              |                  | ¢                  | C• Türkçe  | 📀 Nurol Çolpa                          |
|                           | Ürün  | Yönetimi              |         |          |             |              |                  |                    | Ar         | n <mark>a Sayfa /</mark> Ürün Yönetimi |
| SafeTag                   |       |                       |         |          |             |              | •                | Ekipmanla          | r 🗘        | İşlem Seçin 🔻                          |
|                           | Sayfa | da 10 💠 kayıt gö      | öster   |          |             |              |                  | 1                  |            |                                        |
| Ana Sayfa                 | Dışa  | arı Aktar             |         |          |             |              |                  |                    |            |                                        |
| 🔁 Anasayfa                |       |                       |         |          |             |              |                  |                    | Ara:       |                                        |
| 🍑 Ürün Şablonları         |       |                       | Ekinman | Τασ      |             |              | Perivodik        | Sonraki            | Bakım      | Sonraki                                |
| 旹 Ürünler                 |       | İsim ↑↓               | Kodu 🖴  | No 1     | Bölüm ᠰ     | Birim 🖘      | Kontrol Tarihi 🗠 | Periyodik Tarihi 🗥 | Tarihi ᠰ   | Bakım Tarihi 🖘                         |
| \Lambda Uygunsuzluk 🖪     |       | Yangın                | YH-1    | 1000003  | İdari İşler | Genel Saha   | 01/31/2024       | 01/31/2025         | 12/17/2024 | 12/24/2024                             |
| 充 Tag Listesi             |       | Hidrantı              |         |          |             |              |                  |                    |            |                                        |
| Kullanıcı Yönetimi        |       | Yangın Tüpü           | LYT-1   | 1000004  | Lojistik    | Sevkiyat     | 09/26/2024       | 09/26/2025         | 02/13/2025 | 02/13/2025                             |
| 💄 Kullanıcılar            |       | (IZKg)                |         |          |             |              |                  |                    |            |                                        |
| Lo Kullanıcı Roller       |       | Yangın Tüpü<br>(12kg) | İҮТ     | 10000005 | İdari İşler | İdari bina   | 10/23/2023       | 10/23/2024         |            |                                        |
| 😂 Saha Elemanı Rolleri    |       | Yangın Tüpü           | KYT-1   | 10000006 | Kalite      | Fizik        | 09/30/2023       | 09/30/2024         |            |                                        |
| Posta Yönetimi            |       | (50kg)                |         | 10000000 | Kontrol     | Labooratuari | 00,00,2020       | 00,00,2021         |            |                                        |
| 🖂 Mail Grubu              |       | Bez Sapan             | BS-1    | 1000007  | Elektrik    | Elektrik     | 09/28/2024       | 11/25/2024         | 12/19/2024 | 01/04/2025                             |
| 😫 Mail Gönderim Kuralları |       | (5ton)                |         |          | Bakım       |              |                  |                    |            |                                        |
| Kullanıcı                 |       | Çelik Sapan (3        | ÇS-1    | 1000008  | Lojistik    | Stok         | 09/29/2023       | 09/29/2024         |            |                                        |
| 🏟 Ayarlar                 |       | ton)                  |         |          |             |              |                  |                    |            |                                        |
|                           |       | Zincir Sanan          | 75-1    | 1000000  | Kalito      | Kimva        | 00/24/2023       | 09/24/2024         |            |                                        |

Ekipmanlarınızın listesini bu bölümden görüntüleyebilir, dışarı aktarabilirsiniz. 1. Kontrol süresi yaklaşan ve kontrol süresi geçen ekipmanlarınızı seçebilirsiniz. 2. Yeni ürün ekleyebilir, seçtiğiniz ürün/ürünleri silebilirsiniz.

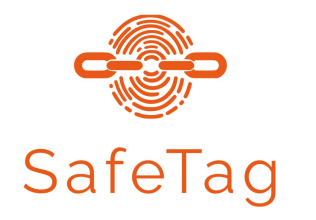

### Ürün Yönetimi - 2

| $\square$ $\sim$ $<$ >    |                                   | safetag.com.tr | Ś | ů + C                     |
|---------------------------|-----------------------------------|----------------|---|---------------------------|
|                           | =                                 |                | Ģ | C Türkçe 📀 Nurol Çolpa    |
|                           | Ürün Yönetimi                     |                |   | Ana Sayfa / Ürün Yönetimi |
| SafeTag                   | Ürün Düzenle 🕒 Dosya Ekle 📃 Liste |                | - | .ıll TAG'i Görüntüle      |
|                           | Ürün Şablonları                   | 1              |   | 2                         |
| Ana Sayfa                 | Yangın Hidrantı                   |                |   | \$                        |
| 🔁 Anasayfa                | TAG Seçimi                        |                |   |                           |
| 🎔 Ürün Şablonları         | 1000003                           |                |   | •                         |
| 🖶 Ürünler                 | Ekipman Kodu                      |                |   |                           |
| 🛕 Uygunsuzluk <b>5</b>    | YH-1                              |                |   |                           |
| 充 Tag Listesi             | Bölüm                             |                |   |                           |
| Kullanıcı Yönetimi        | İdari İşler                       |                |   |                           |
| 💄 Kullanıcılar            | Birim                             |                |   |                           |
| L Kullanıcı Roller        | Genel Saha                        |                |   |                           |
| 🚑 Saha Elemanı Rolleri    | Periyodik Kontrol Tarihi          |                |   |                           |
| Posta Yönetimi            | 31.01.2024                        |                |   |                           |
| 🗹 Mail Grubu              | 51.01.2024                        |                |   |                           |
| 😫 Mail Gönderim Kuralları | Sonraki Periyodik Tarihi          |                |   |                           |
| Kullanıcı                 | 31.01.2025                        |                |   |                           |
| 🏟 Avarlar                 | Bakım Tarihi                      |                |   |                           |
|                           | 17.12.2024                        |                |   |                           |

Ürünler sekmesinden seçtiğiniz ürünün detay bilgilerini görüntüleyebilirsiniz. 1. Liste: Bu bölümde geçmiş bakım verilerini görüntüleyebilirsiniz. 2. Tag Görüntüle: Bu bölümde saha kullanıcısı ekranını görüntüleyebilirsiniz.

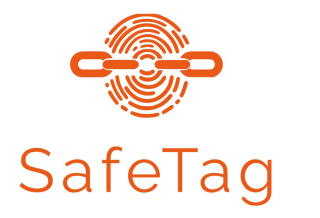

### Tag Görüntüleme

| Yangın Tüpü (5 kg CO2)    |                    | Türkçe English                |                                        |
|---------------------------|--------------------|-------------------------------|----------------------------------------|
| Ekipman Kodu:             | 1                  |                               |                                        |
| Bölüm:                    | KORUMA KLOR ALKALİ |                               |                                        |
| Birim:                    | GÜVENLİK           |                               |                                        |
| Periyodik Kontrol Tarihi: | 2024-05-22         |                               |                                        |
| Sonraki Periyodik Tarihi: | 2025-05-22         |                               |                                        |
| Bakım Tarihi:             |                    | Açıklama                      | Yes                                    |
| Sonraki Bakım Tarihi:     |                    | Tüpün fiziki durumu uygun mu? | Evet Hayır                             |
| Periyodik Kontrolü Yapan: |                    | Manometre sağlam mı?          | Evet Hayır                             |
| Ekipman Uygun Mu?:        | Evet               | Tüpün önü açık mı?            | Evet Hayır                             |
| Açıklama:                 | Yes                | Mühür / Pim sağlam mı?        | C Evet C Havir                         |
| Düzenle                   |                    |                               | Evet Havir                             |
|                           |                    |                               |                                        |
|                           |                    | Kontrolü yapan?               | Yes                                    |
|                           | 2                  | Bakım Türü                    | Yes                                    |
|                           |                    | Notlar:                       |                                        |
|                           |                    | Fotoğraflar:                  | Dosyaları Seçin hiçbir dosya seçilmedi |
|                           |                    | Dosyalar:                     | Dosyaları Seçin hiçbir dosya seçilmedi |
|                           |                    | Kaydet <b>İpta</b> l          |                                        |

Saha kullanıcısının görüntülediği ekrana buradan ulaşabilirsiniz. Düzenle: Kullanıcı adı ve şifresi girildikten sonra verilere ulaşılabilmektedir.

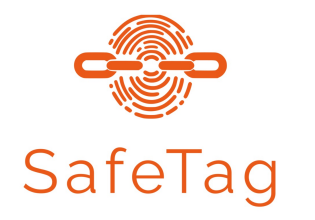

## **Uygunsuzluk Yönetimi**

| $[] \sim < >$             |                |                 |                  |           | safetag.com.tr    |                   | (                     | 2          |               |                                                                                     | Û + D              |
|---------------------------|----------------|-----------------|------------------|-----------|-------------------|-------------------|-----------------------|------------|---------------|-------------------------------------------------------------------------------------|--------------------|
|                           | =              |                 |                  |           |                   |                   |                       |            | ¢ c.          | Türkçe                                                                              | 🧼 Nurol Çolpa      |
|                           | Eski Kay       | ıtları G        | örüntül          | e/Düzen   | le                |                   |                       |            | Ana Sayfa / E | ski Kayıtları (                                                                     | Görüntüle/Düzenle  |
| SafeTag                   | Ürün Şabl      | Ürün Şablonları |                  |           |                   |                   |                       |            |               |                                                                                     |                    |
| Ana Sayfa                 | 1 Dışarı       | Aktar           |                  |           |                   |                   |                       |            |               |                                                                                     |                    |
| 🕐 Anasayfa                | Sayfada        | ₀ 🗢 kayıt g     | öster            |           |                   |                   |                       |            | Ara:          |                                                                                     |                    |
| 🔍 Ürün Şablonları         | Ekipman        | Тад             |                  |           | Periyodik Kontrol | Sonraki Periyodik |                       | Bakım      | Sonraki Ba    | kım                                                                                 |                    |
| 💾 Ürünler                 | Kodu           | No ↑↓           | Bölüm ᠰ          | Birim ᠰ   | Tarihi            | ↓ Tarihi          | $\uparrow \downarrow$ | Tarihi 🖴   | Tarihi        | $\uparrow \!\!\!\!\!\!\!\!\!\!\!\!\!\!\!\!\!\!\!\!\!\!\!\!\!\!\!\!\!\!\!\!\!\!\!\!$ | Kullanıcı ᠰ        |
| 🚹 Uygunsuzluk 물           | TV-1           | 10001015        | Lojistik         | Sevkiyat  | 05.05.2025        | 05.05.2026        |                       | 02.05.2025 | 09.05.2025    |                                                                                     |                    |
| 중 Tag Listesi             | TV-2           | 10001023        | Üretim           | Paketleme | 05.05.2025        | 05.05.2026        |                       | 06.01.2025 | 06.01.2026    |                                                                                     |                    |
| Kullanıcı Yönetimi        | 2 kayıttan     | 1 - 2 arasındal | ki kayıtlar gösi | teriliyor |                   |                   |                       |            |               | Önceki                                                                              | 1 Sonraki          |
| Lo Kullanıcı Roller       |                |                 |                  |           |                   |                   |                       |            |               |                                                                                     |                    |
| 🔓 Saha Elemanı Rolleri    |                |                 |                  |           |                   |                   |                       |            |               |                                                                                     |                    |
| Posta Yönetimi            |                |                 |                  |           |                   |                   |                       |            |               |                                                                                     |                    |
| 🗹 Mail Grubu              |                |                 |                  |           |                   |                   |                       |            |               |                                                                                     |                    |
| 😫 Mail Gönderim Kuralları |                |                 |                  |           |                   |                   |                       |            |               |                                                                                     |                    |
| Kullanıcı                 |                |                 |                  |           |                   |                   |                       |            |               |                                                                                     |                    |
| 🏟 Ayarlar                 | Telif Hakkı 20 | )25 SafeTAG.    | Tüm hakları s    | aklıdır.  |                   |                   |                       |            |               |                                                                                     | <b>Sürüm</b> 3.2.0 |

1. Ürün Şablonları: Bu bölümde seçmiş olduğunuz ürün grubunda uygunsuzluk bulunan ekipmanları görüntüleyebilirsiniz.

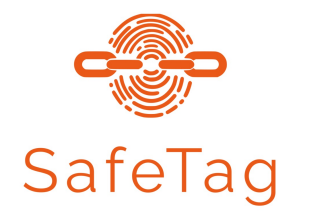

# Mail Grubu Yönetimi

| $\Box$ ~ < >              |           |                                             | safetag.co | n.tr Č                                   |      | ф + (                           |
|---------------------------|-----------|---------------------------------------------|------------|------------------------------------------|------|---------------------------------|
|                           | =         |                                             |            |                                          | ¢ c  | Türkçe 📀 Nurol Çolpa            |
|                           | Mail      | Grubu Yönetimi                              |            |                                          |      | Ana Sayfa / Mail Grubu Yönetimi |
| SafeTag                   |           |                                             |            |                                          |      | İşlem Seçin 👻                   |
|                           | Sayfa     | ida 10 🗢 kayıt göster                       |            |                                          | Ara: |                                 |
| Ana Sayfa                 |           |                                             |            |                                          |      |                                 |
| 🕰 Anasayfa                |           | Başlık                                      | ↑          | Mail Listesi                             |      | ^√                              |
| 🏷 Ürün Şablonları         |           | Elektrik Bakım Birimi                       |            | ncolpa@safetag.com.tr, info@safetag.com. | .tr  |                                 |
| 旹 Ürünler                 |           | İş Sağlığı ve Güvenliği Birimi              |            | ncolpa@safetag.com.tr, info@safetag.com. | .tr  |                                 |
| 🛕 Uygunsuzluk 💶           |           | Makine Bakım Birimi                         |            | ncolpa@safetag.com.tr, info@safetag.com. | .tr  |                                 |
| 充 Tag Listesi             | 3 kay     | uttan 1 - 3 arasındaki kavıtlar gösteriliy  | or         |                                          |      | Önceki 1 Sonraki                |
| Kullanıcı Yönetimi        |           |                                             |            |                                          |      |                                 |
| 💄 Kullanıcılar            |           |                                             |            |                                          |      |                                 |
| Lo Kullanıcı Roller       |           |                                             |            |                                          |      |                                 |
| 🚑 Saha Elemanı Rolleri    |           |                                             |            |                                          |      |                                 |
| Posta Yönetimi            |           |                                             |            |                                          |      |                                 |
| 🖂 Mail Grubu              |           |                                             |            |                                          |      |                                 |
| 😫 Mail Gönderim Kuralları |           |                                             |            |                                          |      |                                 |
| Kullanıcı                 |           |                                             |            |                                          |      |                                 |
| 🏟 Ayarlar                 | Telif Hal | <b>kkı 2025 SafeTAG.</b> Tüm hakları saklıd | ır.        |                                          |      | <b>Sürüm</b> 3.2.0              |

Ekipman türüne göre mail grupları oluşturabilirsiniz.

Oluşturduğunuz mail gruplarına periyodik kontrol firmalarını ekleyebilirsiniz.

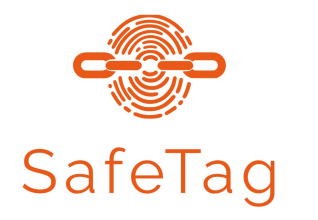

## Mail Gönderim Kuralı Yönetimi

| <b>⊡</b>   ~ < >          |           | safetag                                       | .com.tr                       | ٢ |             | Û + C                  |
|---------------------------|-----------|-----------------------------------------------|-------------------------------|---|-------------|------------------------|
|                           | =         |                                               |                               | Ą | C• Türkçe   | Nurol Çolpa            |
|                           | Mail      | Kuralı Yönetimi                               |                               |   | Ana Sayfa , | / Mail Kuralı Yönetimi |
| SafeTag                   |           |                                               |                               |   | İş          | lem Seçin 🔻            |
|                           | Sayfa     | da 10 🗢 kayıt göster                          |                               |   | Ara:        |                        |
| Ana Sayfa                 |           | Mail Grubu 🔿                                  | Bildirim Tini                 |   | Gün Savısı  |                        |
| 🖚 Anasayfa                | -         |                                               |                               |   | Guil Sayisi |                        |
| 🍑 Ürün Şablonları         |           |                                               | Periyodik Tarihi Hatırlatması |   | 15          |                        |
| 苗 Ürünler                 |           |                                               | Periyodik Tarihi Süresi Doldu |   | 0           |                        |
| \Lambda Uygunsuzluk 🖪     |           |                                               | Bakım Tarihi Süresi Doldu     |   | 0           |                        |
| 充 Tag Listesi             | 0         |                                               | Bakım Tarihi Hatırlatması     |   | 0           |                        |
| Kullanıcı Yönetimi        |           | Elektrik Bakım Birimi                         | Bakım Tarihi Hatırlatması     |   | 5           |                        |
| 💄 Kullanıcılar            |           |                                               |                               |   |             |                        |
| 上 Kullanıcı Roller        |           | Elektrik Bakım Birimi                         | Periyodik Tarihi Hatırlatması |   | 5           |                        |
| 🔓 Saha Elemanı Rolleri    |           | İş Sağlığı ve Güvenliği Birimi                | Periyodik Tarihi Hatırlatması |   | 15          |                        |
| Posta Yönetimi            |           | Makine Bakım Birimi                           | Periyodik Tarihi Hatırlatması |   | 30          |                        |
| 🖂 Mail Grubu              | 8 kayı    | ttan 1 - 8 arasındaki kayıtlar gösteriliyor   |                               |   | Önceki      | 1 Sonraki              |
| 😫 Mail Gönderim Kuralları |           |                                               |                               |   |             |                        |
| Kullanıcı                 |           |                                               |                               |   |             |                        |
| 🌣 Ayarlar                 | Telif Hal | <b>ku 2025 SafeTAG.</b> Tüm hakları saklıdır. |                               |   |             | <b>Sürüm</b> 3.2.0     |

Ekipman türüne göre mail gönderim kuralı oluşturabilirsiniz. Periyodik kontrol ve bakım hatırlatmasını belirlediğiniz gün öncesinde otomatik mail gönderebilisiniz.

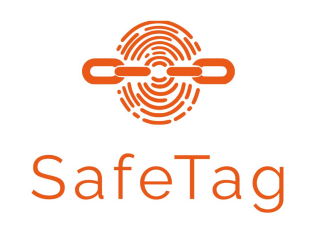

# Mobil Uygulama Kullanımı

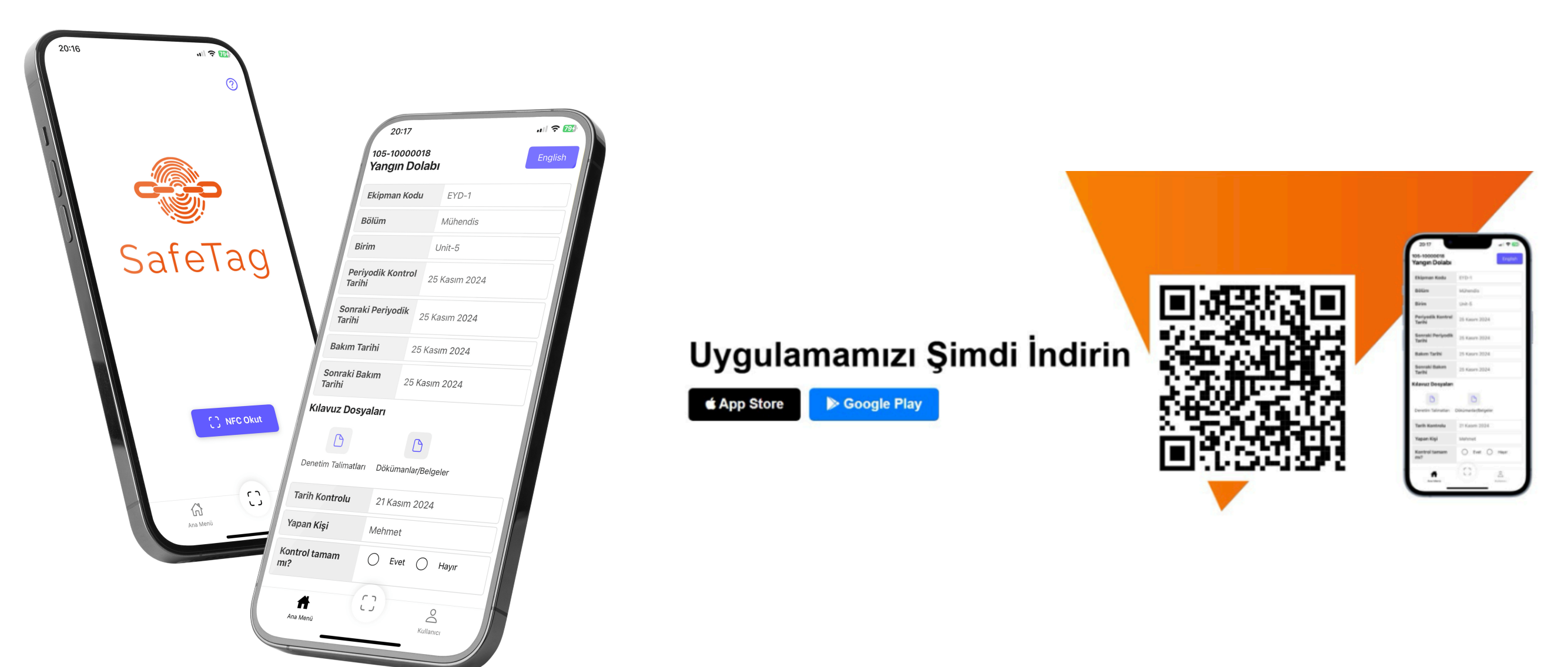

Mobil uygulamaya giriş yapabilmek için Kullanıcı Adı ve Şifre girilir. "NFC Okut" butonuna basılır.

Telefonunuzun arkasında bulunan NFC okuyucu kısmı Safetag ürününe yaklaştırılır. Okutulan ürünün bilgileri Ana Menü üzerinden görüntülendikten sonra düzenle butonuna basarak verilerin güncellemesi yapılabilir.

### Not: Telefon marka ve modeline göre NFC okuyucu alanı değişkenlik göstermektedir.